#### cterrier.com

# 1. CHARGER / QUITTER WINDOWS

## Charger Windows

- Mettre l'ordinateur et l'écran sous tension
- Cliquer votre profil ou saisir votre nom de domaine et votre mot de passe si vous êtes en réseau
- Cliquer : OK

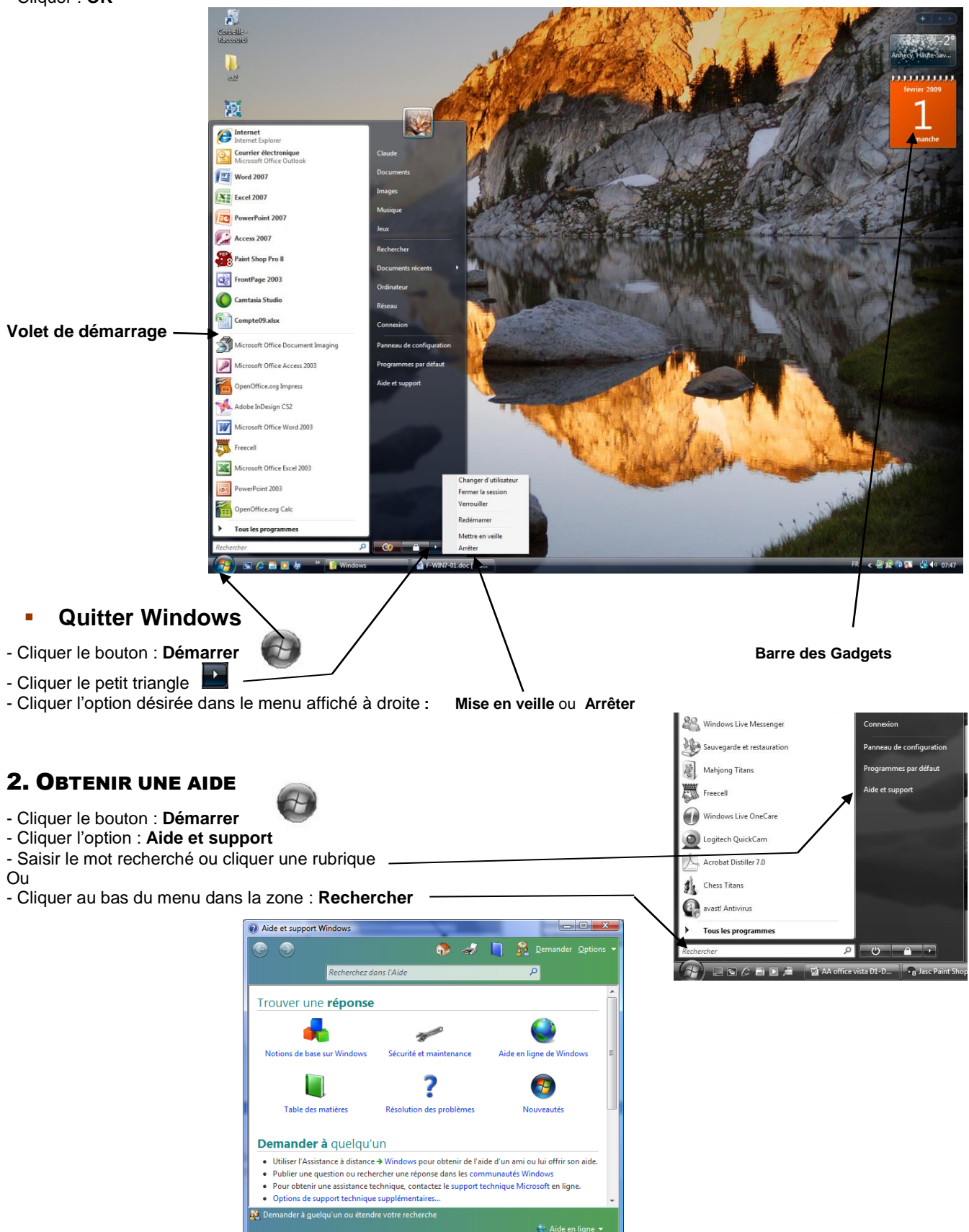

page 2

## **3. MODIFIER L'AFFICHAGE**

## Affichage d'une fenêtre

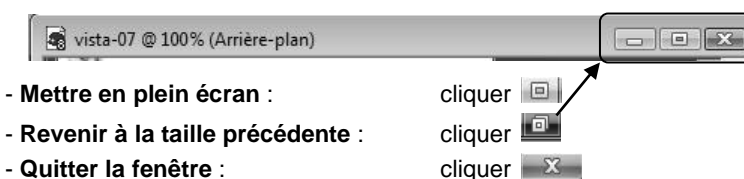

- Quitter la fenêtre :
- Ranger la fenêtre au bas de l'écran : cliquer
- Déplacer la fenêtre : cliquer-glisser la barre du titre de la fenêtre
- Modifier taille d'une fenêtre : cliquer-glisser une bordure de la fenêtre

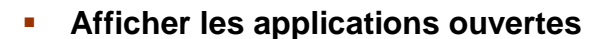

#### Activer une application

- Cliquer l'application dans la barre des tâches

### Pré visualiser une application

- Glisser le curseur sur l'application dans la barre des tâches

### Faire défiler les applications

#### - [Alt] [Ctrl] puis [Entrée] Ou

- Cliquer l'outil : Basculer entre les fenêtres qui est dans la barre des

puis faire défiler les fenêtres à l'aide de la molette et cliquer tâches l'écran à activer

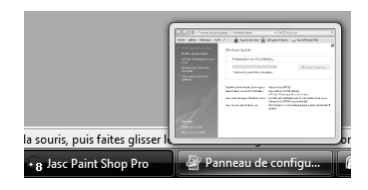

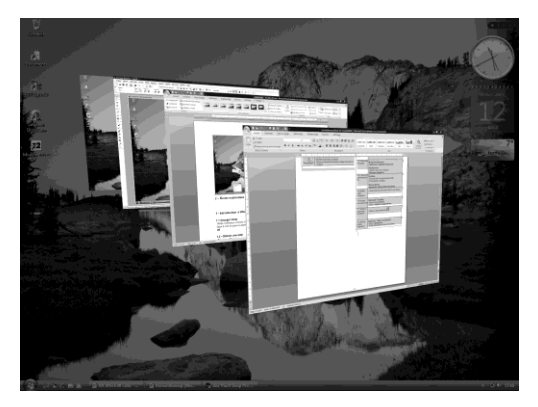

## 4. OUVRIR UN PROGRAMME, ACTIVER UN DOSSIER

#### Ouvrir un programme

- Cliquer le bouton : Démarrer puis cliquer au-dessus le programme à lancer dans la liste des programmes récemment utilisés
- Ou
- Cliquer l'option : Tous les programmes
- Cliquer le programme à charger

#### Activer, un dossier personnel

- Cliquer le dossier personnel désiré

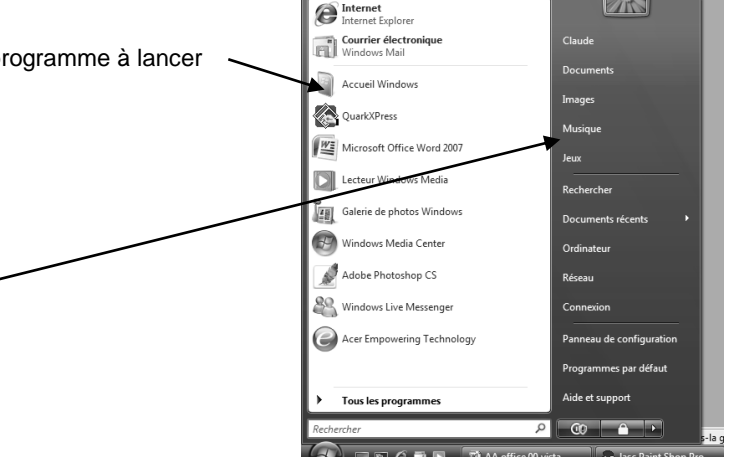